# 🕄 КУОСЕРА

ハウスマイルナビィ®

ファームウェアアップデート簡略化ツール

取扱説明書

京セラ株式会社

スマートエナジー事業本部

## 目次

| 1. | はじめに     | 3   |
|----|----------|-----|
| 2. | 動作環境     | 3   |
| 3. | 事前準備     | 4   |
| 4. | アップデート方法 | . 5 |

#### 1. はじめに

本書は、ハウスマイルナビィファームウェアアップデート簡略化ツールの取り扱い方法について説明 するものです。

ハウスマイルナビィは、お客様宅に設置いただいております弊社太陽光発電システム・蓄電池システ ム等のデータを弊社サーバに送信し、ハウスマイルネットワークにてデータをご確認いただくための機 器となっております。

2022年4月以降もハウスマイルネットワークにてお客様の発電データ等をご確認いただくために、ファームウェアのアップデートが必要となります。

本ツールにより、ハウスマイルナビィ本体のファームウェアアップデートを簡単な操作手順で実施することができます。

「2.動作環境」に記載のパソコンを用意いただいたうえで、「3.事前準備」「4.アップデート方法」の順に手順を実施してください。

#### 2. 動作環境

本ツールは下記の環境のパソコン上で動作します。

< OS >

Microsoft Windows 10 (32bit/64bit 版)

### 3. 事前準備

準備 1. ハウスマイルナビィ本体が接続されている無線 LAN ルーターを**インターネットに** 接続してください。 無線 LAN ルーターをインターネットに接続することが難しい場合は、<u>すでにインターネット</u> に接続している別の無線 LAN ルーターにハウスマイルナビィ本体を接続してください。

- 準備 2. パソコンと無線 LAN ルーターを、無線 LAN または LAN ケーブルで接続してください。
  - <接続例1>

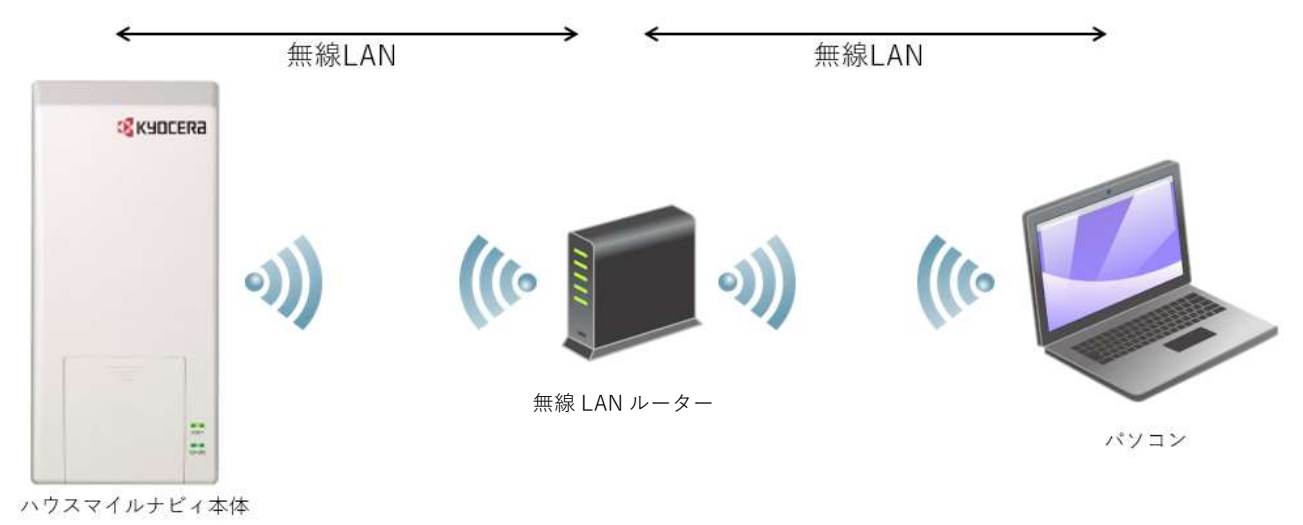

<接続例 2>

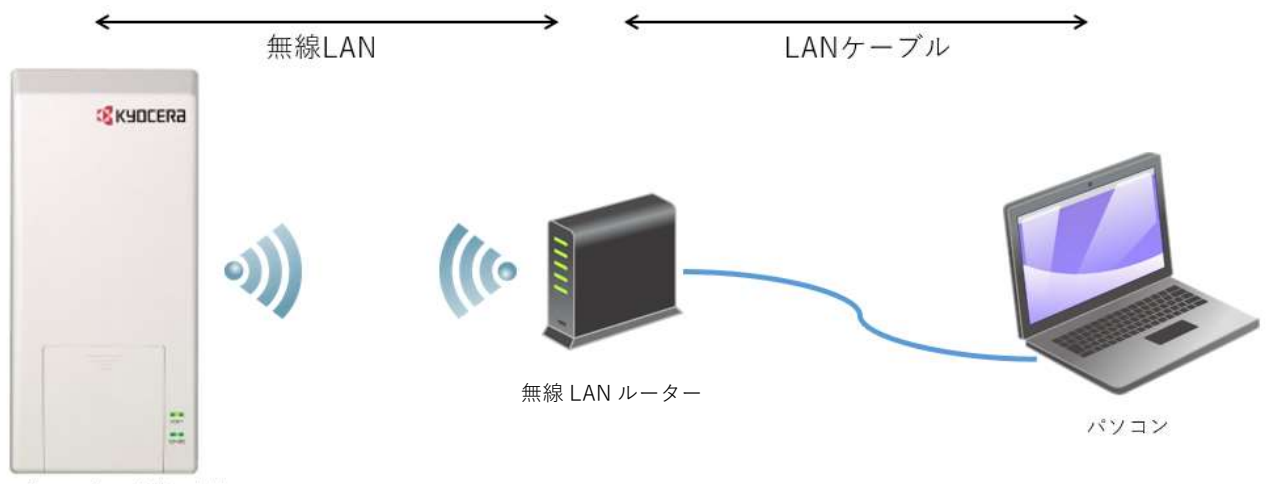

ハウスマイルナビィ本体

4. アップデート方法

ファームウェアアップデート中に以下の画面が表示されることがあります。 もしこれらの画面が表示された場合には、何も操作しないようにしてください。 本ツールにて自動的にどちらの画面も閉じます。

| Internet Explorer 11                                                                                                    |                                                            | ×                                                                          |
|----------------------------------------------------------------------------------------------------|------------------------------------------------------------|----------------------------------------------------------------------------|
| 🮯 Internet Explorer 11 の設定                                                                                                    |                                                            |                                                                            |
| <ul> <li>         ・お勧めのセキュリティと互換性の設定を使う(U)<br/>Windows Defender SmartScreen は、一部の<br/>とにより、悪意のある Web サイトとソフトウェアかり<br/>い PC ハードウェアで Internet Explorer 11 の機能<br/>ソロードされます。オンラインで <u>Internet Explorer</u> </li> <li>         ・ 推奨設定を使用しない(D)     </li> </ul> | Web アドレスをマイクに<br>らユーザーを保護します<br>能がより適切に動作す。<br>のプライバシーに関する | 1ソフトに送ってチェックするこ<br>。変化する Web サイトや古<br>るように、互換性リストがダウ<br><u>声明</u> をご覧ください。 |
|                                                                                                    | OK(O)                                                      | 後で確認する(A)                                                                  |
| Windows セキュリティ         iexplore.exe         サーパー 192.168.1.67 がユーザー名とパスワードを要求していな         サーパーからの報告: "192.168.1.67"。         警告: ユーザー名とパスワードは、セキュリティで保護されていな         認証を使用して送信されます。         レーザー名         パスワード         資格情報を記憶する                           | ×<br>ます。<br>SUI接続で基本                                       |                                                                            |
| OK キャンセノ                                                                                                    | IL                                                         |                                                                            |
| □ 資格情報を記憶する OK キャンセノ                                                                                                    | IL                                                         |                                                                            |

- 手順1. 本ツール以外のソフトウェアを使用している場合は、それらのソフトウェアを終了してください。
- 手順 2. ダウンロードしたファイル (HOUSMILE-Navi\_UpdateTool.zip)を展開してください。
  - 2-1 ダウンロードしたファイルをマウスで右クリックし、表示されるメニューから[すべて展開(T) …]を押してください。

| 名前 ^                         | 更新日時                                    | 種類          | サイズ               |
|------------------------------|-----------------------------------------|-------------|-------------------|
| HOUSMILE-Navi_UpdateTool.zip | 開く(O)<br>新しいウインドウで開く(E)<br>SAKURAで開く(E) | πτ/ds Πζαθι | -7 <b>オ</b> 14 KB |
|                              | すべて展開(T)                                |             |                   |

2-2 以下の画面が表示されます。[展開(E)]ボタンを押してください。

|   | ×                                                          |
|---|------------------------------------------------------------|
| 4 |                                                            |
|   | 展開先の選択とファイルの展開 ↓ ファイルパスになっています(変更不要)                       |
|   | ファイルを下のフォルダーに展開する(F):                                      |
|   | C:¥Users¥UserName¥Downloads¥HOUSMILE-Navi_UpdateTool 参照(R) |
|   | □ 完了時に展開されたファイルを表示する(日)                                    |
|   |                                                            |
|   | ↑ チェックが入っていたら、クリックして外してください                                |
|   |                                                            |
|   |                                                            |
|   |                                                            |
|   |                                                            |
|   |                                                            |
|   | 展開(E) キャンセル                                                |

2-3 展開されたフォルダーをダブルクリックして開いてください。

| 名前                           | 更新日時             | 種類             | サイズ   |  |
|------------------------------|------------------|----------------|-------|--|
| HOUSMILE-Navi_UpdateTool     | 2020/03/12 15:15 | ファイル フォルダー     |       |  |
| HOUSMILE-Navi_UpdateTool.zip | 2020/03/03 12:49 | 圧縮 (zip 形式) フォ | 14 KB |  |

手順 3. 展開されたフォルダー内の「HOUSMILE-Navi\_UpdateTool.bat」をダブルクリックして 本ツールを実行してください。

| 名前                           | 更新日時             | 種類             | サイズ  |
|------------------------------|------------------|----------------|------|
| script                       | 2020/02/27 14:05 | ファイル フォルダー     |      |
| HOUSMILE-Navi_UpdateTool.bat | 2020/03/03 11:37 | Windows パッチ ファ | 1 KB |

| 実行時に以下の画面が表示される場合は、[実行]                                                                       | もしくは[実行( <u>R</u> )]ボタンを押してください。                                                                                                    |
|-----------------------------------------------------------------------------------------------|----------------------------------------------------------------------------------------------------|
| ×                                                                                             |                                                                                                    |
| >現在、SmartScreen を使用できません                                                                      |                                                                                                    |
| インターネット接続を確認してください。Windows Defender SmartScreen<br>を使用できないため、このアプリを実行してよいかどうかの判断を支援<br>できません。 |                                                                                                    |
| 発行元: 不明な発行元                                                                                   | 開いているファイル - セキュリティの警告                                                                                                    |
| アプリ: HOUSMILE-Navi_UpdateTool.bat                                                             | 発行元を確認できませんでした。このソフトウェアを実行しますか?                                                                                                    |
|                                                                                               | 名前: E:¥HOUSMILE-Navi_UpdateTool.bat<br>発行元 <b>不明な発行元</b><br>種類 Windows パッチ ファイル<br>発信元 E:¥HOUSMILE-Navi_UpdateTool.bat<br>実行(B) キャンセル                                                    |
|                                                                                               | ▼ このファイル開い前に答言する(型)                                                                                                    |
| 実行 実行しない                                                                                      | このファイルには、発行元を検証できる有効なデジタル署名がありません。信頼できる発行元のソフトウェアのみ実行してください。実行することのできるソフトウェアの<br>詳細を表示します。                                                                                               |
|                                                                                               |                                                                                                    |
| 実行時に以下の左の両面が実示されて提合け「                                                                         | 洋細棲報]を畑レエノださい                                                                                                    |
| 大口町に以上の圧の回回ル・衣小さ4いる吻口は、[                                                                      |                                                                                                    |
| その後右の画面が表示されましたら、[実行]ボタ                                                                       | ンを押してください。                                                                                                    |
| 実行 実行しない 実行時に以下の左の画面が表示される場合は、[<br>その後右の画面が表示されましたら、[実行]ボタ                                    | 第信元 E:¥HOUSMILE-Navi_UpdateTool.bat<br>東行(B) キャンセル<br>「このファイル間(前に常に警告する(W)<br>このファイルには、発行元を検証できる有効なデジタル署名がありません。信頼で<br>きる発行元のシフトウェアのみ実行してたさい。<br>詳細情報]を押してください。<br>キャンセル<br>ジェンを押してください。 |

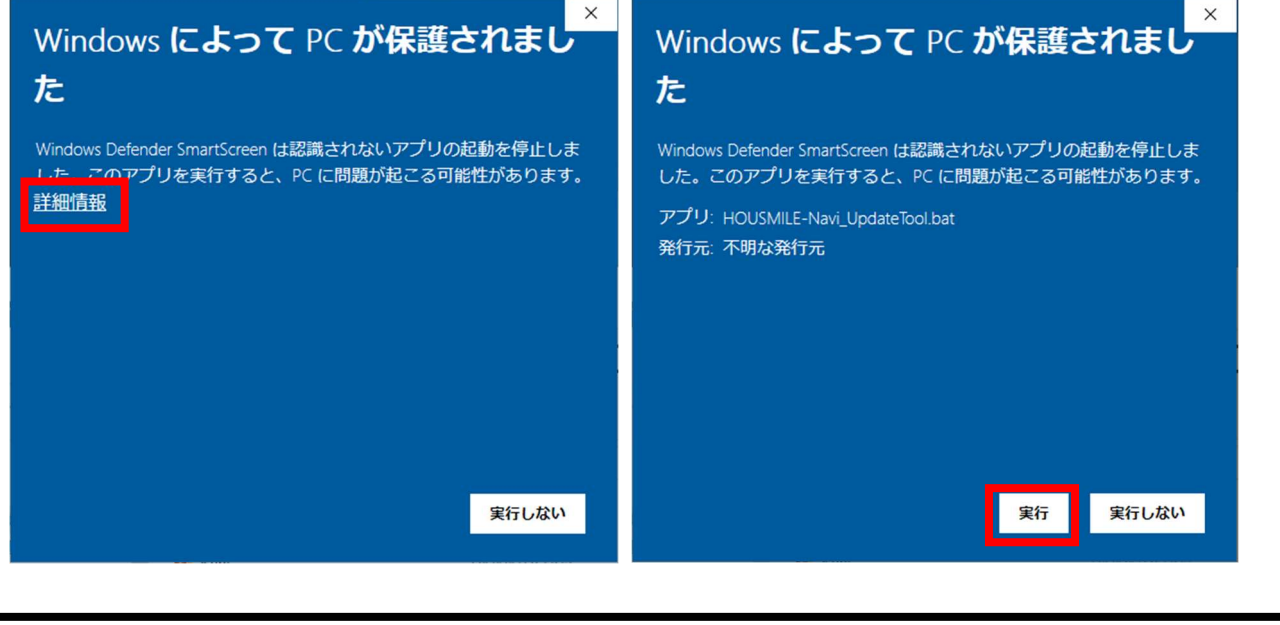

手順 4. 以下の「ハウスマイルナビィ ファームウェアアップデート」画面が表示されます。 [はい]ボタンを押してください。

| אקגלא | ルナビィファームウェアアップデート                                                                                                    | × |
|-------|----------------------------------------------------------------------------------------------------|---|
| ?     | ファームウェアのアップデートには5~15分ほどかかります。<br>ファームウェアのアップデートを開始しますか?                                                                                                    |   |
|       | [注意事項]<br>・本ツール以外のソフトウェアを使用している場合は、それらのソフトウェアを<br>終了してください。<br>・アップデート開始後は本ツールからの指示を除きパソコンを操作しないでく<br>ださい。<br>・アップデート中に[Windows セキュリティ]ダイアログが表示されますが操作<br>しないでください。 |   |
|       | はいか しいえん                                                                                                    |   |

アップデート中に以下の画面が表示される場合は、お客様自身で初期ユーザー名または 初期パスワードを変更されています。

変更後のユーザー名およびパスワードを入力し、[OK]ボタンを押してください。

| ハウスマイルナビィ ファームウェアアップデート                     | ×     |
|---------------------------------------------|-------|
| 初期ユーザー名/初期パスワードでハウスマイルナ<br>ビィにログインできませんでした。 | ОК    |
| 変更後のユーザー名を下の欄に入力し、「OK」ボタ<br>ンを押してください。      | キャンセル |
|                                             |       |
| ,                                           |       |
| ハウスマイルナビィ ファームウェアアップデート                     | ×     |
| 初期ユーザー名/初期パスワードでハウスマイルナ<br>ビィにログインできませんでした。 | ОК    |
| 変更後のパスワードを下の欄に入力し、「OK」ボタ<br>ンを押してください。      | キャンセル |
|                                             |       |
| ,                                           |       |
|                                             |       |

アップデート中に以下のエラー画面が表示される場合は、 表示された内容を確認し、[OK]ボタンを押して本ツールを終了してください。 画面の指示に従い、<u>手順 3.から再実行</u>もしくは[お問い合わせ先]に記載の連絡先に お問い合わせください。

例)ハウスマイルナビィ本体の電源がオフの場合に表示される、 アップデートの失敗を通知するエラー画面

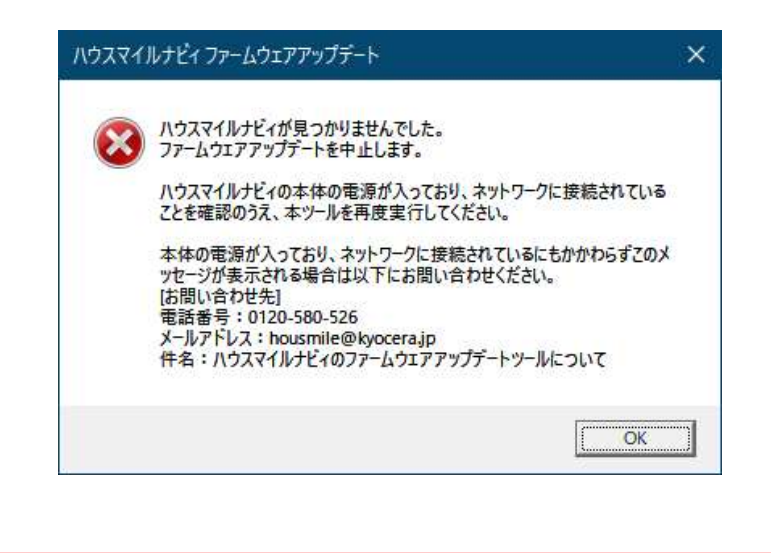

手順 5. アップデート完了後、以下の「ハウスマイルナビィ ファームウェアアップデート」画面が 表示されます。[OK]ボタンを押して画面を閉じてください。

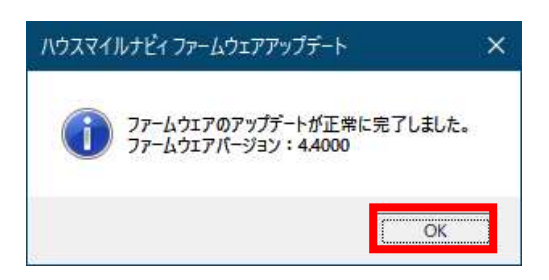

#### 以上で、ファームウェアアップデートは完了です。

手順 6. ダウンロードしたファイル (HOUSMILE-Navi\_UpdateTool.zip) と展開されたフォルダーを マウスで右クリックし、表示されるメニューから[削除(D)]を押して削除してください。

| > 1 | ダウンロード                       | 削除(D)                |                |       |
|-----|------------------------------|----------------------|----------------|-------|
| ^   | 名前                           | 名前の変更(M)<br>プロパティ(R) |                | サイズ   |
|     |                              |                      |                |       |
|     | HOUSMILE-Navi_UpdateTool     |                      |                |       |
|     | HOUSMILE-Navi_UpdateTool.zip | 2020/03/03 12:49     | 圧縮 (zip 形式) フォ | 14 KB |

本件に関するお問い合わせは、下記お問い合わせ先までお願いいたします。

京セラ株式会社 ・ハウスマイルネットワーク事務局 メールアドレス:housmile@kyocera.jp ・お客様相談窓口(受付時間9:00~17:00(無料)
 土・日・祝祭日を含みます。) フリーコール:0120-33-5582(携帯電話からもご利用いただけます。) 『音声ガイダンスのその他のお問い合わせ「3」を選択して下さい。』

●「ハウスマイル」「ハウスマイルナビィ」「HOUSMILE」「HOUSMILE-Navi」は京セラ株式会社の登録商標です。 ●Windows、Internet Explorer は、米国 Microsoft Corporation の米国及びその他の国における登録商標または商標です。

> 当文書に記載の情報は 2023 年 3 月 17 日時点のものです。 当文書については、無断で複製、転載することを禁じます。 © 2023 KYOCERA Corporation